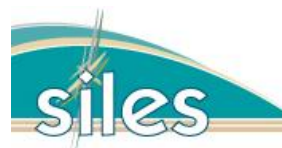

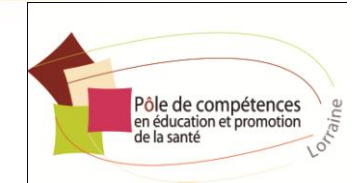

# Manuel d'utilisation SILES Internaute <u>www.siles-doc.fr</u>

## Sommaire

- Interface générale 1
- Conseils généraux Interrogation des bases 1
- Icônes et boutons 2
- Carte des départements et territoires de santé et de proximité 3

## **Interface générale**

## **Conseils généraux** Interrogation des bases des outils scientifiques et des outils d'intervention

## 1 - Lors de la saisie de termes pour une recherche dans les bases bibliographiques, vous pouvez omettre l'accentuation :

Ex : prévention et prevention donneront le même résultat de recherche

2 - Evitez les majuscules, sauf si vous désirez obtenir des interrogations non accentuées : Ex : <u>PRE</u> vous donnera le résultat de recherche équivalent à <u>premier</u> mais pas <u>prévention</u>

Portée de la recherche

3 - Si vous saisissez plusieurs termes, veillez à préciser la portée de la recherche.

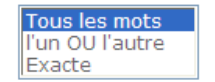

4 - Pour des recherches plus pointues, vous pouvez utiliser les onglets « Recherche avancée » ou « Recherche experte ».

Manuel d'utilisation SILES / Internaute / Juin 2011

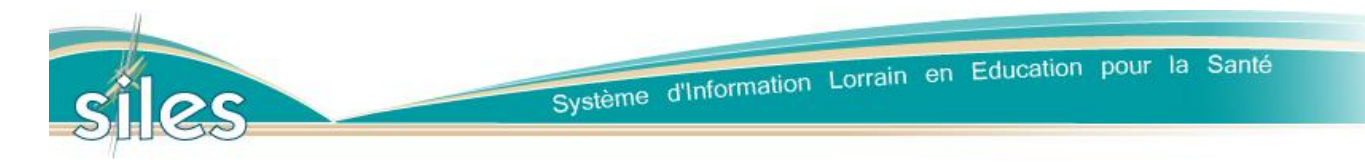

5 - L'onglet « Recherche experte » vous permet d'opérer des recherches en utilisant le thésaurus de l'Institut National de Prévention et d'Education pour la Santé (INPES) et sa table de descripteurs.

| Expressions clés filtrées                                                                                                    | Expressions clés à utiliser                  |
|----------------------------------------------------------------------------------------------------|----------------------------------------------|
| Agent de santé communi<br>Besoin de santé<br>Boutique santé<br>Budget de la santé<br>Carnet de santé<br>Carte de santé<br>Centre d'examen de san<br>Centre municipal de sant<br>Club santé<br>Code de la santé publiqu<br>Comportement de santé<br>Comportement préjudicia<br>Compte de la santé<br>Conférence nationale de<br>Conférence régionale de<br>Coût de la santé | Accès à l'éducation<br>Education spécialisée |
|                                                                                                    | Vider la liste                               |
|                                                                                                    | Accès à l'éducation 💌 ET 🛛 💌                 |
|                                                                                                    | Education spécialisé 🕶 OU 🛛 💌                |
|                                                                                                    | -* Sélectionnez un 💜 🛛 💟                     |
|                                                                                                    | -* Sélectionnez un < 🗠 📈                     |
|                                                                                                    | -* Sélectionnez un 🕬                         |
| Ajouter >>>                                                                                                    | Réinitialiser                                |
| Filtre                                                                                                    | >>>                                          |
| sante                                                                                                    | <u></u>                                      |

Pour utiliser le système de filtrage, saisissez le mot *santé* puis cliquez sur le bouton *beant* afin d'obtenir la liste des expressions du thésaurus contenant ce mot.

Double-cliquez sur les expressions que vous désirez ajouter à la liste et précisez les opérateurs de liaison (ET, OU et SAUF). Pour terminer, lancez la recherche.

### **Icônes et boutons**

Ajouter le document et/ou la structure au panier.

Cette icône permet de mémoriser l'emplacement d'une fiche décrivant un document ou une structure et de la retrouver ultérieurement.

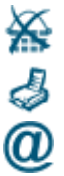

j

r

'₩

#### Supprimer le document du panier.

Imprimer la fiche descriptive.

Indicateur d'accès libre à Internet dans la structure.

**Indicateur de centre d'information** / Mise à disposition de documents de diffusion - affiches, dépliants, brochures...

**Indicateur de centre de ressources** / Mise à disposition d'outils scientifiques - ouvrages, rapports, guides...- et/ou d'outils d'intervention – mallettes pédagogiques, DVD, Cédérom...

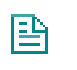

#### Visualiser la fiche dans une fenêtre spécifique.

Pour toute interrogation des bases, lors de l'affichage des résultats, cette icône évite d'avoir recours au bouton précédent pour retrouver la liste des résultats.

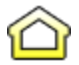

Indicateur de la position de la structure sur le plan.

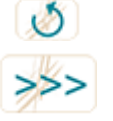

Retourner à la page précédente.

Filtrer les données de la liste.

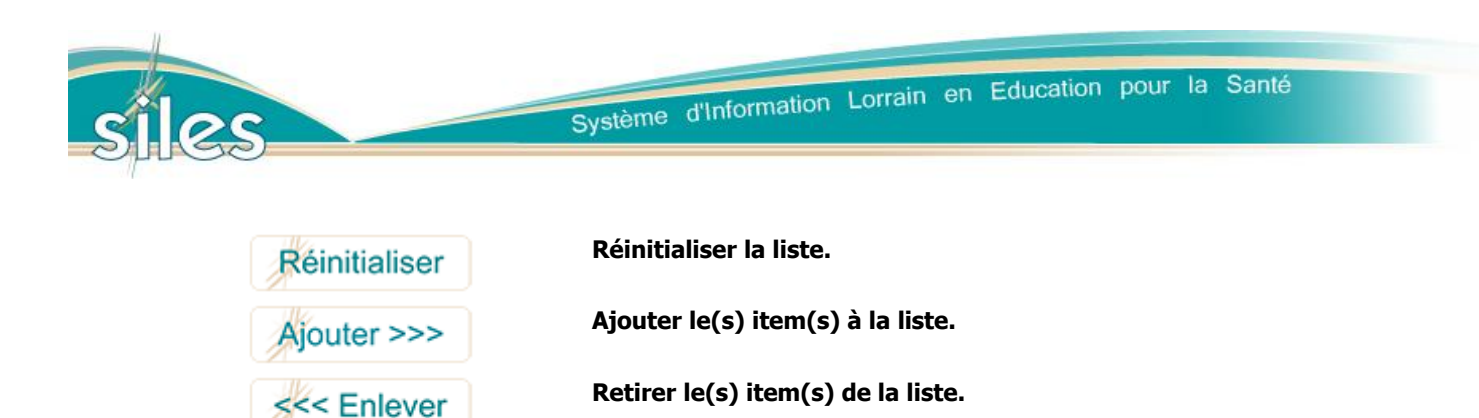

### Carte des départements et territoires de santé et de proximité

L'utilisation de cette carte nécessite l'intégration du module Adobe Flash Player au sein de votre navigateur. Vous pouvez télécharger le logiciel à l'adresse suivante :

http://www.adobe.com/fr/products/flashplayer/

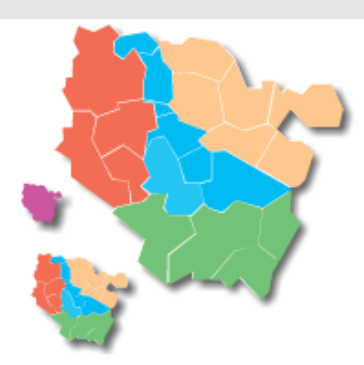

Par défaut, l'ensemble des départements et territoires est sélectionné, soit la totalité de la Lorraine.

Pour restreindre le champ de recherche, il est possible de cliquer sur les territoires/départements/région pour sélectionner ou désélectionner l'entité géographique désirée. La recherche s'opérera uniquement sur les zones colorées.

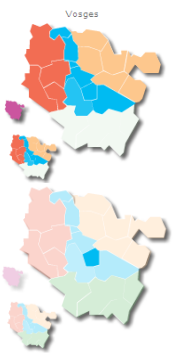

Dans cet exemple, la totalité du département vosgien a été désélectionnée. La recherche concerne donc la Meuse, la Meurthe-et-Moselle et la Moselle.

Dans cet autre exemple, seul le territoire de Nancy et agglomération sera pris en compte.